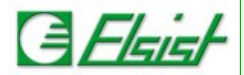

# 4 WAN Backup (WAN as main, Cellular backup)

In questa modalità di funzionamento la linea WAN è la linea principale per la connessione ad Internet, tutti i dispositivi connessi alla porta LAN del router accederanno ad Internet tramite la connessione WAN.

In caso di guasto della connessione WAN si attiverà immediatamente la connessione tramite rete cellulare garantendo la continuità di accesso ad Internet a tutti idispositivi.

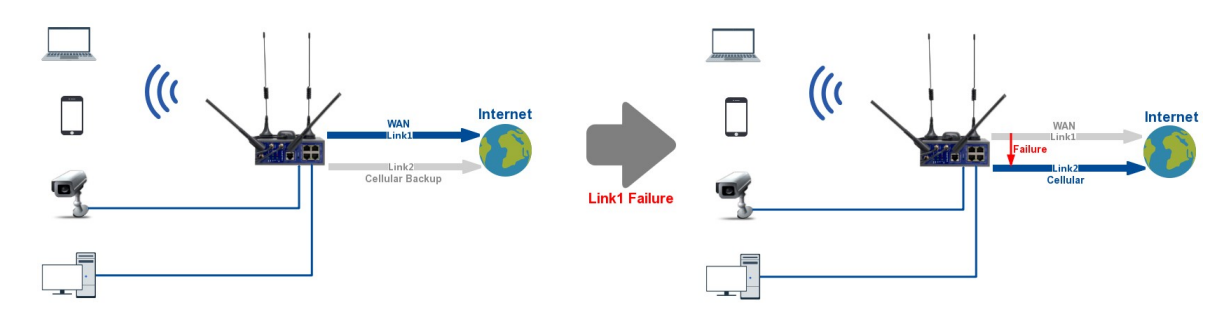

#### 4.1 Impostare la connessione cellulare

Dal menu **Basic Network**  $\rightarrow$  **Cellular** configurare la connessione alla rete cellulare del proprio operatore.

| WLINK               | ≡                            | Tools 🛠                       | Bandwidth 👱 🛛 IP Traffi | ic 📶 🤅 System 🏟        |
|---------------------|------------------------------|-------------------------------|-------------------------|------------------------|
| Status              | You haven't changed the defa | ult password for this router. | To change router passwo | ord <u>click here.</u> |
| 🧟 Basic Network 🛛 👻 |                              |                               |                         |                        |
| WAN                 | Cellular Settings            | Cellular Settings             |                         |                        |
| Cellular            | Enable Modem                 | Enable Modem                  | ×                       |                        |
| LAN                 | _                            |                               | _                       |                        |
| VLAN                |                              |                               |                         |                        |
| DDNS                | Basic Settings SIM 1         | Basic Settings SIM 1          |                         |                        |
| Routing             | Use PPP                      | Mode                          | Auto                    | ~                      |
| Advanced Network    | ICMP Check                   | PIN Code                      | 8421                    |                        |
| 🔯 Firewall 🔹        | Cellular Traffic Check       | APN                           | internet.it             |                        |
| VPN Tunnel          |                              |                               |                         |                        |
| 🔭 Administration    | CIMI Send to                 | User                          |                         |                        |
|                     | SMS Code                     | Password                      |                         |                        |
|                     | Operator Lock                | Dial Number                   | *99#                    |                        |
|                     |                              | Auth Type                     | Auto 🗸                  |                        |
|                     |                              | Local IP Address              |                         |                        |
|                     | Save ✓ Cancel ×              |                               |                         |                        |

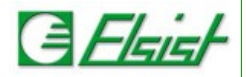

## 4.2 Impostare connessione alla rete WAN

Dal menu **Basic Network**  $\rightarrow$  **WAN** configurare la connessione alla rete WAN, tipicamente si configura l'acceso in DHCP in modo che i parametri sono acquisisti direttamente dal server DHCP della rete.

|               | =               |                | 1 | Tools 🛠 | Bandwidth 🗾 | IP Traffic 📶 | System 🏟 |
|---------------|-----------------|----------------|---|---------|-------------|--------------|----------|
| Status        | WAN / Internet  |                |   |         |             |              |          |
| Basic Network | wait / interiet | wan / internet |   |         |             |              |          |
| WAN           | Туре            | DHCP 🗸         |   |         |             |              |          |
| Cellular      | MTU             | Default ¥ 1500 |   |         |             |              |          |
| LAN           | MIU             | Delault + 1500 |   |         |             |              |          |
| VLAN          |                 |                |   |         |             |              |          |
| Schedule      |                 |                |   |         |             |              |          |
| DDNS          |                 |                |   |         |             |              |          |
| Routing       | Save ✓ Cancel × |                |   |         |             |              |          |

### 4.3 Impostare le VLAN

Dal menu **Basic Network**  $\rightarrow$  **VLAN** impostare 2 diverse VLAN una con tutte le porte connesse al router su **br0**, e l'altra con la sola rete **WAN**.

| L        |                  | K | = |          |          |         |        | Tools 🛠 | Bandwidth 👱 | IP Traffic <u>ط</u> | System 🏚 |
|----------|------------------|---|---|----------|----------|---------|--------|---------|-------------|---------------------|----------|
| ۲        | Status           | > |   |          |          |         |        |         |             |                     |          |
| Ø        | Basic Network    |   |   | VLAN     |          |         |        |         |             |                     | ~        |
| 1        | WAN              |   |   | VID      | ^        | WAN/CON | Tagged | LAN     | Tagged      | Bridge              |          |
|          | Cellular         |   |   | 1        |          | ×       | ×      | ~       | ×           | br0                 |          |
|          | LAN              |   |   | 2        |          | 4       | ×      | ×       | ×           | WAN                 |          |
| -        | VLAN             |   |   | 2        |          | •       | ^      | ^       | ^           | WAIN                |          |
|          | Schedule         |   |   | 0        | ~        |         |        |         |             | none                | ~        |
|          | DDNS             |   |   | -        |          |         |        |         |             |                     |          |
|          | Routing          |   |   | Add+     |          |         |        |         |             |                     |          |
| <b>@</b> | Advanced Network |   |   |          |          |         |        |         |             |                     |          |
| କ୍ଷ      | Firewall         |   | s | iave 🗸 📗 | Cancel × |         |        |         |             |                     |          |

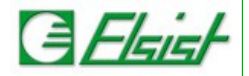

# 4.4 Impostazione schedulatore

Dal menu **Basic Network**  $\rightarrow$  **Schedule** impostare la porta WAN come principale e la porta modem cellulare come porta di backup.

|                  | ICM  | P Check |             |            |             |             | ~ |
|------------------|------|---------|-------------|------------|-------------|-------------|---|
| Basic Network    | 0.5  | Link    | Destination | Internal   | Detries     | Description |   |
| WAN              | On   | LINK    | Destination | Interval   | Retries     | Description |   |
| Cellular         | ~    | wan     | 8.8.8.8     | 20         | 5           |             |   |
| LAN              | ~    | modem   | 8.8.8.8     | 20         | 5           |             |   |
| VLAN             |      |         |             |            |             |             |   |
| Schedule         |      |         |             |            |             |             |   |
| DDNS             |      |         |             |            |             |             |   |
| Routing          | A    | dd +    |             |            |             |             |   |
| Advanced Network |      |         |             |            |             |             |   |
| Firewall >       | Sche | dule    |             |            |             |             | ~ |
| VPN Tunnel       | On   | Link 1  | Link 2      | Policy     | Description |             |   |
| Administration > | ~    | wan     | modem       | BACKUP     | ~           |             | × |
|                  |      | modem   | ✓ modem     | ← FAILOVER | ~           |             |   |
|                  |      |         |             |            |             |             |   |
|                  | A    | dd +    |             |            |             |             |   |

#### Definizioni campi:

- *Modem:* Il router esegue la connessione ad Internet attraverso il modem.
- WAN: Il router esegue la connessione ad Internet attraverso la porta WAN.
- Failover: Lo scambio di connessione dal Link1 al Link 2, avviene in caso di non funzionamento del Link 1 è rimarrà attivo sul Link 2 anche se riprende il funzionamento del Link 1. In caso di non funzionamento del Link 2 avviene lo scambio sul Link 1.
- **Backup:** Lo scambio di connessione dal Link1 al Link 2, avviene in caso di non funzionamento del Link 1, ma ritornerà nuovamente sul Link 1 se riprende il funzionamento.
- ICMP Check: Viene eseguito il ping all'IP definito ogni tempo definito e dopo il numero di tentativi successivi in errore viene eseguita l'azione definita (Failover o Backup) tra i due links.
- Link 1: Il link principale.
- Link 2: Il link alternativo.

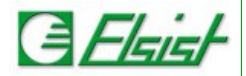

## 4.5 Verifica commutazione connessione

Dal menu **Status**  $\rightarrow$  **Overview** è possibile verificare il funzionamento della commutazione tra le due connessioni.

Con porta WAN connessa il router si connette ad Internet tramite la porta WAN e l'indirizzo di rete della connessione e del Gateway saranno quelli assegnati dal server DHCP della rete WAN.

Scollegando la porta WAN il router si connetterà ad Internet tramite la rete cellulare l'indirizzo di rete della connessione e del Gateway saranno quelli assegnati dal server DHCP della rete cellulare.

Ricollegando la porta WAN la connessione ritornerà sulla porta WAN.

| WLINK                                                     | =                    |                            | Tools 🛠 🛛 B          | andwidth 🞽 🛛 IP Traffic 🗖        | System 🏟 |
|-----------------------------------------------------------|----------------------|----------------------------|----------------------|----------------------------------|----------|
| <ul> <li>● Status</li> <li>✓</li> <li>Overview</li> </ul> | WAN Connesso in WAN  |                            | WAN Connesso in LT   | E                                |          |
| Traffic Stats.                                            | Connection Type      | WAN                        | Connection Type      | WAN                              |          |
| Device List                                               | Modem IMEI           | 860548041864239            | Modem IMEI           | 860548041864239                  |          |
| Basic Network                                             | Modem Status         | Ready                      | Modem Status         | Ready                            |          |
|                                                           | Cellular ISP         | "WINDTRE"                  | Cellular ISP         | "WINDTRE"                        |          |
| 😭 Advanced Network 🔹                                      | Cellular Network     | LTE                        | Cellular Network     | LTE                              |          |
| 🔞 Firewall >                                              | USIM Status          | Ready                      | USIM Status          | Ready                            |          |
|                                                           | CSQ                  | 251                        | CSQ                  | 20                               |          |
| VPN Tunnel                                                | IP Address           | 192.168.1.83               | IP Address           | 10.12.182.117                    |          |
| 💂 Administration                                          | Subnet Mask          | 255.255.254.0              | Subnet Mask          | 255.255.255.255                  |          |
|                                                           | Gateway              | 192.168.0.1                | Gateway              | 10.64.64.64                      |          |
|                                                           | DNS                  | 192.168.0.3:53, 8.8.8.8:53 | DNS                  | 151.5.216.25:53, 151.5.216.225:5 | 3        |
|                                                           | Connection Status    | Connected                  | Connection Status    | Connected                        |          |
|                                                           | Connection Uptime    | 00:00:33                   | Connection Uptime    | 00:00:17                         |          |
|                                                           | Remaining Lease Time | 1 day, 23:59:26            | Remaining Lease Time | 00:00:00                         |          |